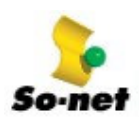

## 第二章 數據機設定

如果您的電腦配備都符合需求,現在就開始來設定您的數據機吧!這裏我們以 Windows 2000 系統做示範,雖然畫面和 Windows98、95 有些不同,但是步驟大同小異,不用太擔心。

先用請用滑鼠左鍵點選桌面左下角的【開始】按鈕,上拉功能表後再選擇【設定】功能,最後點選【控制台】。

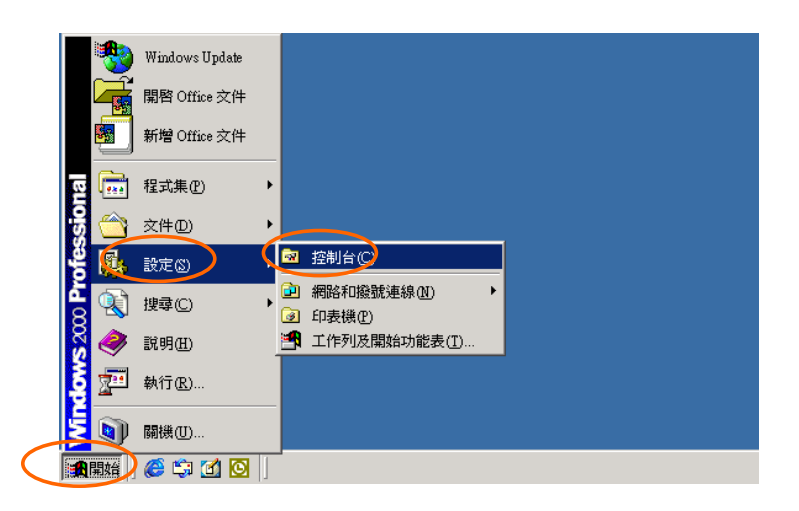

2 在【控制台】中,請您以滑鼠左鍵點選二下開啓【電話和數據機選項】圖示。

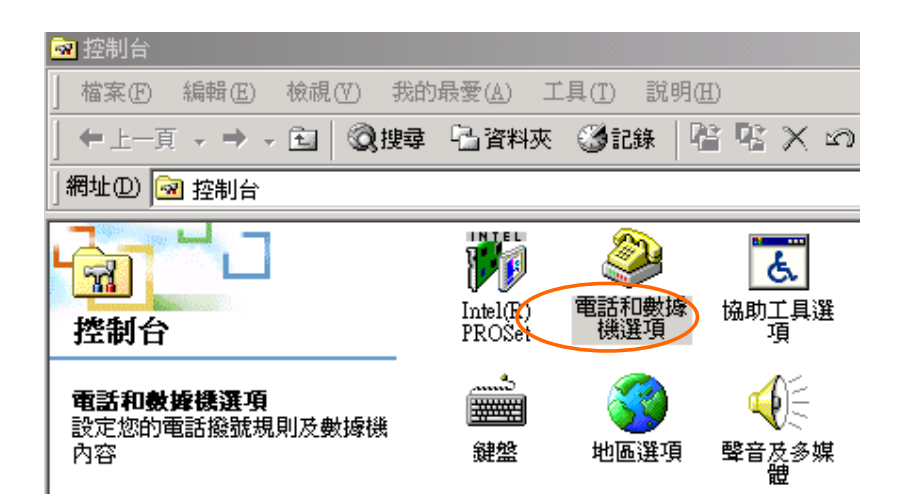

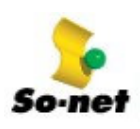

第二章 數據機設定

- 3 在【位置資訊】畫面中輸入您撥接所在位置:
  - (1) 下拉選擇【台灣】
  - (2) 輸入您的電話區域號碼
  - (3) 請勾選【按鍵式撥號】
  - (4) 請按【確定】

| 位置資訊                                                                                                    | <u>?×</u>                                                              |
|----------------------------------------------------------------------------------------------------|------------------------------------------------------------------------|
| 在您進行電話或數據<br>有關您目前位置的資<br>。<br>您撥號所在位置的國<br>台湾<br>您目前所在位置的區<br>[02]<br>。<br>諸問您的外線撥接碼<br>。<br>這個位置所使用的電<br>()安鍵式撥號(1)( | <ul> <li>□ 本</li> <li>○ 轉盤式撥號(P)</li> <li>□ 載</li> <li>□ 取消</li> </ul> |
|                                                                                                    | 確定、取消                                                                  |

- 4 在【電話和數據機選項】視窗中新增數據機:
  - (1) 點選【數據機】標籤
  - (2) 請按【新增】

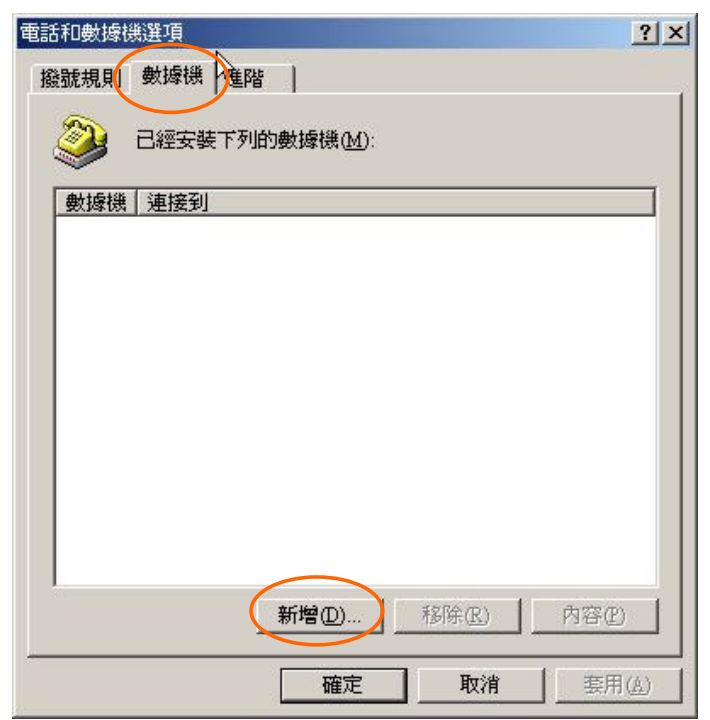

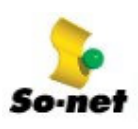

第二章 數據機設定

- 5 接下來硬體精靈會偵測您的數據機,自動進行安裝程序。
- 一般而言,56K 數據機應有 PnP 功能 (PnP 為 Plug and Play 的縮寫,即插即用的功能)。
  - (1)不要勾選【不要偵測數據機,我要從清單中選取】

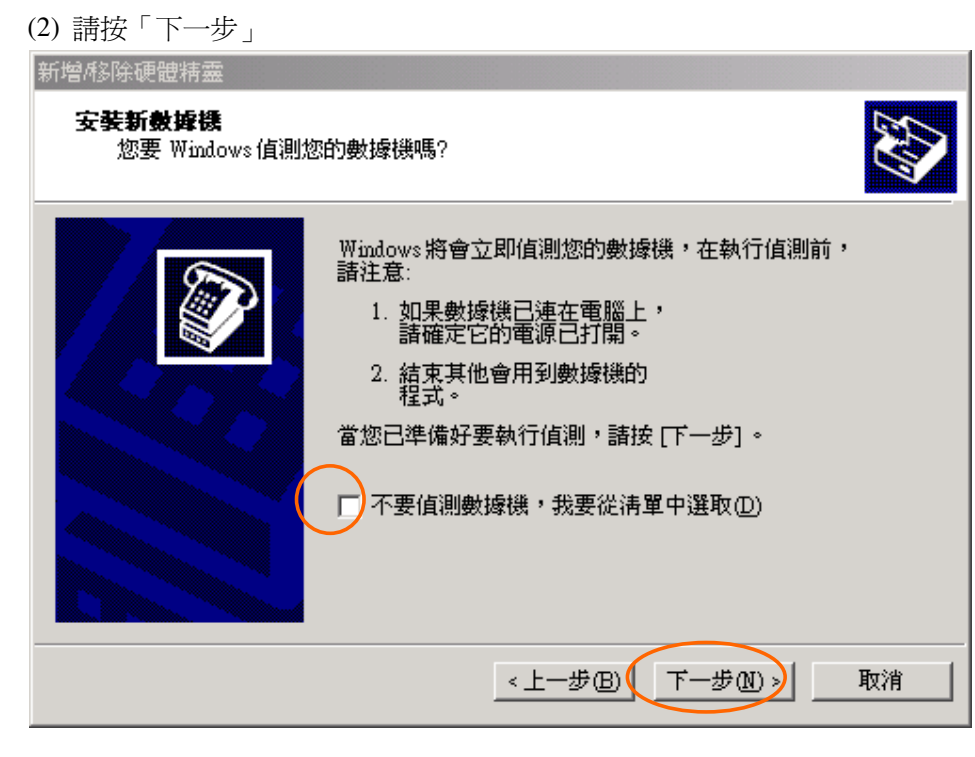

- 6 找到數據機之後,接著安裝驅動程式。
  - (1) 請按【下一步】

| 尋找新增硬體精靈 |                        |
|----------|------------------------|
|          | 歡迎使用尋找新增硬體精霊           |
|          | 這個精靈能協助您安裝硬體裝置的裝置驅動程式。 |
|          |                        |
|          |                        |
|          |                        |
|          |                        |
|          | 如未忍妄羅輯,請按[下一步]。        |
|          | 《上一步母 下一步四 取消          |

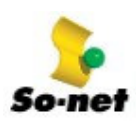

- 7 首先尋找驅動程式檔案:
  - (1) 請點選【搜尋適當的裝置驅動程式檔案】
  - (2) 請按【下一步】

| 尋找新增硬體精靈                                                                     |
|------------------------------------------------------------------------------|
| 安装硬 曾装置的 驅動程式<br>裝置 驅動程式 是一個能在作業系統中啓用硬 曾裝置 運作的軟體。                            |
| 這個精靈將會完成裝置安裝:                                                                |
| Topic 56k External Data Fax Voice Modem                                      |
| 裝置驅動程式是能讓硬體裝置運作的軟體程式。Windows需要驅動程式檔案來<br>安裝新硬體。如果您要尋找驅動程式檔案,完成安裝的話,請按 [下一步]。 |
| 您要精靈執行什麼工作?                                                                  |
| 🧳 搜尋適當的裝置驅動程式檔案 (建議選項)(3)                                                    |
| ○ 諸顯示這個裝置目前的驅動程式清單,讓我從清單中指定驅動程式(D)                                           |
| <上一步(B) 下一步(B) 取消                                                            |

8 接著指定搜尋驅動程式檔案的位置:

\*CHECK!如果您要在光碟或磁片中尋找驅動程式,請先插入光碟或磁片!

| (1)請勾選【指定位置】<br>(2)請按【下一步】                 |                                           |
|--------------------------------------------|-------------------------------------------|
| 尋找新增硬體精靈                                   |                                           |
| <b>尋找驅動程式檔</b><br>您要 Windows 從何處搜尋         | 驅動程式檔案?                                   |
| 搜尋下列硬體裝置所需的                                | 驅動程式檔案:                                   |
| Topic 56k External                         | l Data Fax Voice Modem                    |
| 精靈會在電腦的驅動程式<br>式。                          | 資料庫及以下您指定的搜尋位置中搜尋適當的驅動程                   |
| 想要開始搜尋,請按 [下-<br>請先插入磁片或是 CD,再<br>選擇性搜尋位置: | -步]。如果您將在磁片或是 CD-ROM 光碟機上搜尋,<br>I按 [下一步]。 |
| □ 軟式磁碟機①<br>□ CD-ROM 光碟機(C)<br>□ 指定位置(C)   |                                           |
| L Dicrosoft Windows U                      | paare( <u>M</u> )<br><上一步(B) 下一步(B) 取消    |

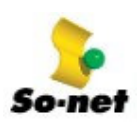

- 9 尋找數據機驅動程式:
  - (1) 請輸入您的驅動程式路徑, or 也可以按【瀏覽】找出驅動程式位置
  - (2) 請按【確定】開始安裝

| 尋找新增研 | 硬體精靈                              | ×       |
|-------|-----------------------------------|---------|
|       | 將廠商的安裝磁片插入所選的磁碟機中,然後按<br>一下 [確定]。 | 確定取消    |
| (     | 廠商檔案複製來源(C):<br>D:driver          | (創党(B)) |

- 10 安裝找到的驅動程式。
  - (1) 請按【下一步】進行安裝

| 尋找新增硬體精靈                                                 |
|----------------------------------------------------------|
| <b>驅動程式檔案搜尋結果</b><br>這個精靈已經完成搜尋您硬體裝置的驅動程式檔案。             |
| 這個精靈找到以下裝置的驅動程式:                                         |
| Topic 56k External Data Fax Voice Modem                  |
| Windows 找到這個裝置的驅動程式。如果您要安裝 Windows 找到的驅動程式,<br>請按 [下一步]。 |
| d:\driver\top.inf                                        |
|                                                          |
|                                                          |
| <上一步® ┣━━━━━━━━━━━━━━━━━━━━━━━━━━━━━━━━━━━━              |

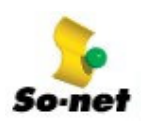

- 11 完成數據機的安裝。
  - (1) 請按【完成】

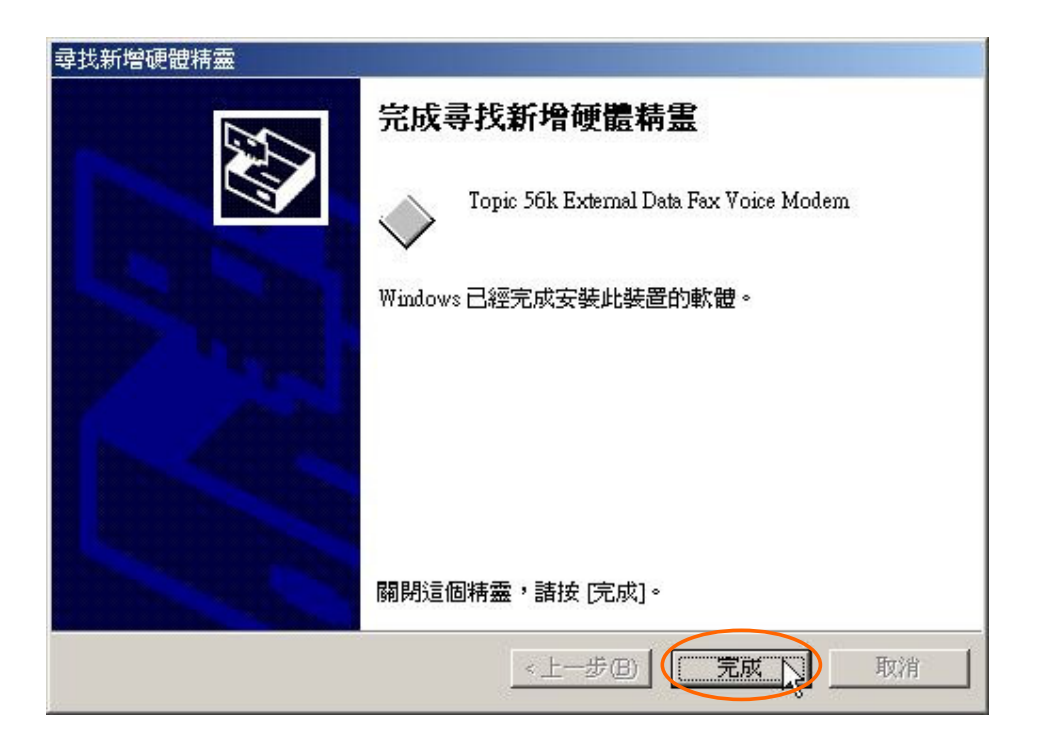

12 這時在【電話和數據機選項】視窗中,即出現您剛剛安裝的數據機。

| 電話和數據      | 選選項          |                  |             |              |     | <u>?</u> ×    |
|------------|--------------|------------------|-------------|--------------|-----|---------------|
| 撥號規則       | 數據機          | 進階               |             |              |     |               |
| ٨          | 已經安裝了        | 「列的數據機()         | <u>1</u> ): |              |     |               |
| 數據機        |              |                  |             | 連接到          |     |               |
| <b>Top</b> | c 56k Extern | al Data Fax Voic | e Modem 🛛   | COM1         |     |               |
|            |              |                  |             |              |     |               |
|            |              |                  |             |              |     |               |
|            |              |                  |             |              |     |               |
|            |              |                  |             |              |     |               |
|            |              |                  |             |              |     |               |
|            |              |                  |             |              |     |               |
|            |              |                  |             |              |     |               |
|            |              |                  |             |              |     |               |
|            |              | 新增( <u>D</u> )   | 移图          | <u>*</u> (R) | 内容( | 22            |
|            |              | 確定               |             | 取消           | 套用  | ]( <u>A</u> ) |